## CONTRACTELE DE VANZARE IN SISTEM LEASING

Vanzarea in sistem leasing se poate inregistra utilizand macheta "Contracte vanzare: leasing financiar" din Comercial > Clienti.

Pentru buna functionare a acestui modul, trebuie mai intai configurate constantele aferente leasingului, acestea regasindu-se in Constante generale > Rate (fig.1). Articolele utilizate in configurarea constantelor sunt detaliate in fig. 2, alegerea conturilor fiind demonstrativa.

| Consta  | nte Generale WinMentor       |         |                                                                   |                                         |
|---------|------------------------------|---------|-------------------------------------------------------------------|-----------------------------------------|
| 10.Rate |                              |         |                                                                   |                                         |
| 1       | Constante Generale WinMentor | 10.Rate | 1. Moneda implicita contracte                                     | Lei                                     |
| 2       | Constante Generale WinMentor | 10.Rate | 2. Avans minim (%)                                                | 0                                       |
| 3       | Constante Generale WinMentor | 10.Rate | 3. Mod de calcul dobanda                                          | %lunar la sold-descresc                 |
| 4       | Constante Generale WinMentor | 10.Rate | 4. Marime dobanda (% pe an)                                       | 0                                       |
| 5       | Constante Generale WinMentor | 10.Rate | 5. Majorari intarziere (%/zi)                                     | 0                                       |
| 6       | Constante Generale WinMentor | 10.Rate | <ol><li>Articol pentru facturare dobanda</li></ol>                | Dobanda                                 |
| 7       | Constante Generale WinMentor | 10.Rate | <ol><li>Cont de venit pentru contabilizare dobanda rate</li></ol> | 766                                     |
| 8       | Constante Generale WinMentor | 10.Rate | 8. Cont de venit in avans pentru contabilizare dobanda rate       | 472                                     |
| 9       | Constante Generale WinMentor | 10.Rate | 9. Tip contabil intermediar implicit pentru vanzare in rate       | nedefinit                               |
| 10      | Constante Generale WinMentor | 10.Rate | 10. Cont de venit in avans pentru vanzari in rate                 | 472                                     |
| 11      | Constante Generale WinMentor | 10.Rate | 11. Cont de chett in avans pentru descarcare gestiune rate        | 471                                     |
| 12      | Constante Generale WinMentor | 10.Rate | 12. Leasing:Articol pentru facturare avans                        | Avans contract leasing                  |
| 13      | Constante Generale WinMentor | 10.Rate | 13. Leasing:Articol pentru facturare rata                         | Rata contract leasing                   |
| 14      | Constante Generale WinMentor | 10.Rate | 14. Leasing:Articol pentru facturare valoare reziduala            | Valoare reziduala contract leasing      |
| 15      | Constante Generale WinMentor | 10.Rate | 15. Leasing:Articol pentru facturare dobanda                      | Dobanda contract leasing                |
| 16      | Constante Generale WinMentor | 10.Rate | 16. Leasing:Articol pentru facturare dif.curs valutar rate        | Diferente curs valutar contract leasing |
| 17      | Constante Generale WinMentor | 10.Rate | 17. Leasing: Articol pentru facturare dif.curs valutar doband     | Diferente curs valutar dobanda          |
| 18      | Constante Generale WinMentor | 10.Rate | 18. Leasing: Cont dobanda contract                                | 472                                     |
| 19      | Constante Generale WinMentor | 10.Rate | 19. Leasing: Cont venit dobanda din rate                          | 706                                     |
| 20      | Constante Generale WinMentor | 10.Rate | 20. Leasing: Cont cheltuieli rata                                 | 658.08                                  |
| 21      | Constante Generale WinMentor | 10.Rate | 21. Leasing: Cont venit diferente de curs                         | 758.08                                  |
| Consta  | nte Utilizator               |         |                                                                   |                                         |

## Fig.1

| 223 No | omencla   | or articole                             |     |               |
|--------|-----------|-----------------------------------------|-----|---------------|
|        | Nr.       | Articol                                 | UM  | Cont          |
|        | crt.      |                                         |     | reprezentativ |
| ~      | Tip artic | ol: serviciu                            |     |               |
|        | 1         | Avans contract leasing                  | Lei | 706           |
|        | 2         | Diferente curs valutar contract leasing | Lei | 758.08        |
|        | 3         | Diferente curs valutar dobanda          | Lei | 758.08        |
|        | 4         | Dobanda                                 | Lei | 766           |
|        | 5         | Dobanda contract leasing                | Lei | 267.02        |
|        | 6         | Rata contract leasing                   | Lei | 706           |
|        | 7         | Valoare reziduala contract leasing      | Lei | 706           |
| ~      | Tip artic | ol: stoc                                |     |               |
|        | 8         | Utilaj                                  | Buc | 371.01        |

## Fig.2

De asemenea, clientii catre care se vinde in sistem leasing trebuie sa aiba asociata o caracterizare contabila particulara, specifica doar clientilor de leasing (fig.3). Aceasta configurare difera de cea obisnuita prin "Tip" (care, la randul sau, poate fi Clasic sau Leasing).

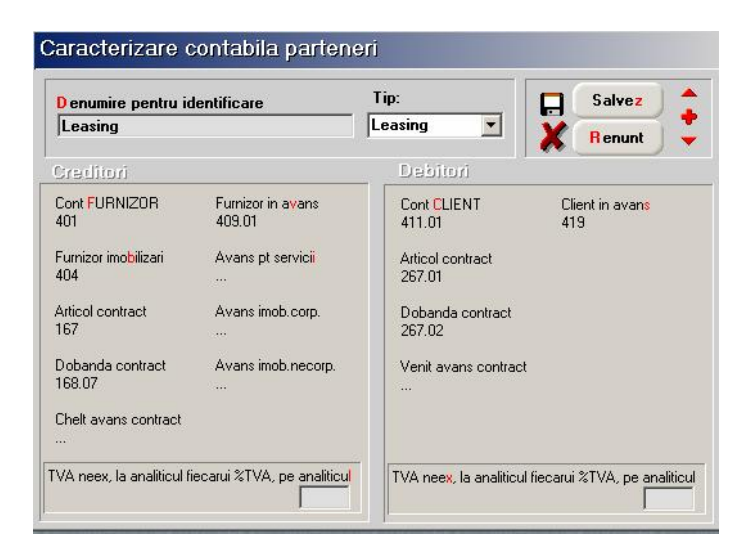

Fig.3

Completarea propriu-zisa a contractului de leasing se face dupa modelul de mai jos (fig. 4 si 5):

| Vanzari in leasing                       |                          |                |                        |                 |               |                   |   |
|------------------------------------------|--------------------------|----------------|------------------------|-----------------|---------------|-------------------|---|
| Client<br>Client2<br>A.Situatia soldului | Nr inregistrare / data : | ct leasing fir | nanc<br>Act<br>1.01.20 | iv Da<br>DO4    |               | Iesire<br>Modific | • |
| 1. Obiect 2. Conditii plata              |                          |                |                        |                 |               |                   |   |
| Nr Artin<br>▶ 1 Utilaj                   | 501                      | Atribute       | UM<br>Buc              | Cant<br>1       | Pret<br>1.000 | Valoare<br>1.000  |   |
| Inregistrare co                          | ntabila contract         |                | Tota<br>Tota           | al<br>al cu TVA | 1.000         | D (<br>1.000      | ) |
| Observatii                               |                          |                |                        | A.<br>V         | Codificare    | T                 |   |

Fig.4

| Vanzari in leasing                                                                                   |                                                          |                      |
|----------------------------------------------------------------------------------------------------|----------------------------------------------------------|----------------------|
| Client<br>Client2<br>Client2<br>Con<br>4.Situatia soldului<br>Moneda<br>Eur<br>Nr inregistrare / dat | tract leasing financiar<br>Activ Da<br>a: 2 / 01.01.2004 | Lesire<br>Modific    |
| 1. Obiect 2. Conditi plata<br>Banca cursului<br>BCR Curs 41.000 Lei                                  | Generare grafic<br>Graficul platilor                     | Facturare rata 💙     |
| Avans Sold                                                                                           | Rata Data Suma                                           | Dobanda Total Rata F |
| 4.100.000 36.900.000 Lei                                                                             | 2 10.01.2004 600                                         |                      |
| Nr. rate 1 Zi scadenta 10<br>Dobanda 10 lunar Maj, intarziere 0.5<br>Val. reziduala 300              | Total 1.000                                              | 10 1.010             |
| Observatii                                                                                           | ×                                                        | Codificare           |

## Fig.5

Definirea corecta a contractului de leasing presupune completarea rubricilor urmatoare:

- § Denumirea articolului
- § Cantitate
- § Pretul de vanzare (in lei/valuta)
- § Banca de la care se preia cursul pentru generarea fiecarei facturi de rate
- § Cursul la care se calculeaza valoarea contractului
- § Valoarea avansului in lei, dar si in valuta daca este cazul
- § Numarul de rate (acesta nu cuprinde avansul si nici ultima rata care reprezinta valoarea reziduala)
- § Valoarea dobanzii lunare (in lei/valuta)
- § Ziua scadentelor lunare ale facturilor de rate
- § Valoarea procentului majorarilor de intarziere
- § Valoarea reziduala a contractului (in lei/valuta)

Dupa completarea acestor rubrici se opereaza generarea ratelor contractului (butonul "Generare grafic") si pe baza tuturor acestor informatii se poate genera si nota contabila aferenta contractului. Acest lucru se poate face (doar dupa salvarea contractului) prin actionarea butonului "Inregistrare contabila contract" aflat pe pagina "Obiect" a contractului. Se trece astfel in macheta urmatoare (fig. 6 si 7) unde se totalizeaza valoarea articolelor care fac obiectul contractului de leasing si a dobanzii; de asemenea se opereaza si descarcarea de gestiune aferenta.

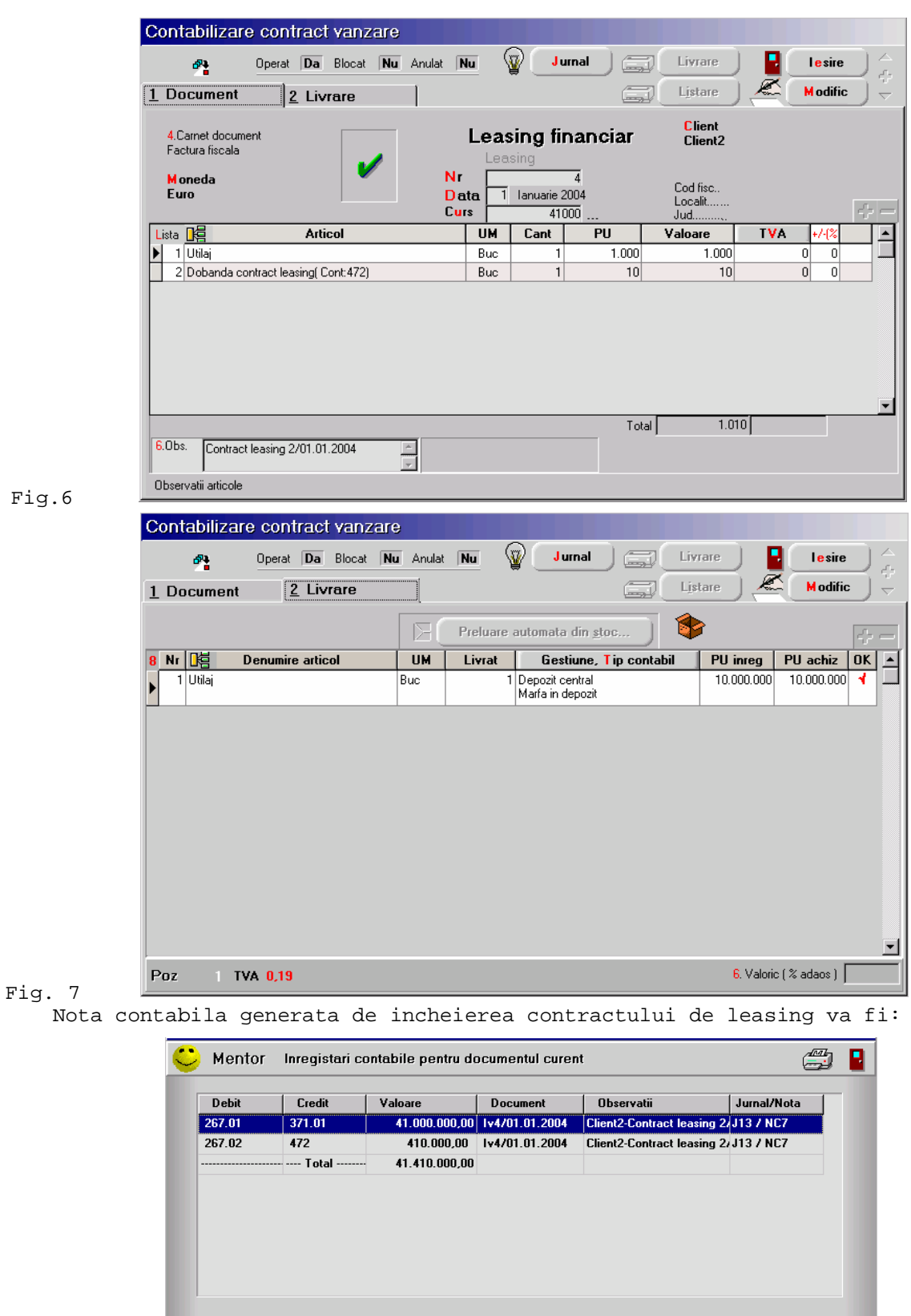

Fig. 8

Odata completat contractul, in functie de scadentele introduse, prin dublu-click pe fiecare dintre acestea, se pot genera facturile pentru avans, rate si valoarea reziduala (fig. 9). Aceste facturi nu pot fi generate decat in luna din care face parte scadenta respectiva.

| 🕁 🎢 Оре                                            | erat <b> Da</b> Blocat   <b>N</b> | lu Anulat N     | u \{       | V Ju                   |               | Livrare                    |             | lesire | 1           |
|----------------------------------------------------|-----------------------------------|-----------------|------------|------------------------|---------------|----------------------------|-------------|--------|-------------|
| Document                                           | 2 Livrare                         | <u>3</u> Ince   | isare      |                        | (mage)        | Listare                    |             | odific |             |
| <mark>4.</mark> Carnet document<br>Factura fiscala | 1                                 |                 | Fact       | <b>ura fis</b><br>sing | cala          | Client<br>Client2          | 597 400 lei |        | D           |
| 5.Carnet avize<br>?                                |                                   | Nr<br>Da<br>Avi | ta 10<br>z | lanuarie 2             | 6<br>004<br>0 | Cod fisc<br>Localit<br>Jud | 551.400 101 |        | e_p^{t} = - |
| ista 📭                                             | Articol                           | 👋 🔏 valuta      | UM         | Cant                   | PU dest       | Valoare                    | TVA         | %Ad    |             |
| 1 Rata contract lea:                               | sing( Cont: 706)                  |                 | Buc        | 1                      | 24.600.000    | 24.600.000                 | 4.674.000   | 0      |             |
| 2 Dobanda contrac                                  | t leasing( Cont:267.02)           |                 | Buc        | 1                      | 410.000       | 410.000                    | 77.900      | 0      |             |
| 3 Diferente curs val                               | utar contract leasing( C          | ont:758.08)     | Buc        | 1                      | -3.000.000    | -3.000.000                 | -570.000    | 0      |             |
| 4 Diferente curs val                               | utar dobanda( Cont:75             | 3.08)           | Lei        | 1                      | -50.000       | -50.000                    | -9.500      | 0      |             |
|                                                    |                                   |                 |            |                        |               |                            | -           |        |             |
| Discount / Majorare                                | Date privind exp                  | editia          |            |                        | Tota          | 21.960.00                  | 0 4.172.4   | 100    |             |
| Obs Contribution                                   | 2/01 01 2004/                     | -               |            |                        | Total d       | e plata                    | 26.132.4    | 400    |             |

Fig. 9

Nota contabila aferenta facturii de rate contine urmatoarele inregistrari:

| Debit  | Credit | Valoare       | Document      | Observatii                    | Jurnal/Nota |
|--------|--------|---------------|---------------|-------------------------------|-------------|
| 11.01  | 706    | 24.600.000,00 | F6/10.01.2004 | Client2-lesiri facturi-Contr. | J10 / NC6   |
| 411.01 | 442.07 | 4.172.400,00  | F6/10.01.2004 | Client2-TVA colectat-Cont     | J10 / NC6   |
| 658.08 | 267.01 | 24.600.000,00 | F6/10.01.2004 | Client2-Contr.leasing 2/01    | J10 / NC6   |
| 411.01 | 267.02 | 410.000,00    | F6/10.01.2004 | Client2-Contr.leasing 2/01    | J10 / NC6   |
| 172    | 706    | 410.000,00    | F6/10.01.2004 | Client2-Contr.leasing 2/01    | J10 / NC6   |
| 411.01 | 758.08 | -3.050.000,00 | F6/10.01.2004 | Client2-lesiri facturi-Contr. | J10 / NC6   |
|        | Total  | 51.142.400.00 |               |                               |             |

Fig. 10